## Welcome to Eagle Accommodate!

Please find below your initial guide to learning about the new Disability Support Services case management system.

You will first follow this <u>link</u> to access the single sign on portal. Please use your Wake Tech login credentials. You should then be guided to the Student Home Screen.

1. **Home Screen** – Your home screen will show the latest announcements from DSS in the News Feed section. The menu bar on the left-hand side of the screen will allow you to navigate to accommodations, appointments, documents, resources and more.

| <b>EAGL</b><br>ACCOMMODATE                                                                                                    |                                                                                                    | 2 6                                                                                                    |
|----------------------------------------------------------------------------------------------------|----------------------------------------------------------------------------------------------------|----------------------------------------------------------------------------------------------------|
| <ul> <li>Accommodations</li> <li>Accommodations</li> <li>Appointments</li> <li>Documents</li> <li>Resources</li> <li>Surveys</li> <li>Calendar</li> <li>Profile</li> </ul> | <ul> <li>News Feed</li> <li>Welcome to the Student Eagle Accommodate Portal</li> <li>We are happy to introduce you to our new DSS case management system, Eagle Accommodate! Here you will find information on your approved accommodations, how to make your semester accommodation requests, study session and Coordinator appointment requests.</li> <li>We hope that you find this system user friendly and welcome your feedback.</li> </ul> | Comparison of the format of the format oo the format oo the format oo the for |
|                                                                                                    | View All Announcements                                                                                                    |                                                                                                    |
|                                                                                                    | Accessibility Services Management System                                                                                                    | Privacy Policy   Terms of Use                                                                                                    |

- 2. Accessible Mode If you are using a screen reader, you may find it helpful to turn on the "Accessible Mode" feature in the system by following these steps:
  - A.) If you are using JAWS, hit the tab button 5 times, press enter once, hit the down arrow 5 times and press enter twice. Accessibility Mode is now turned on.
  - B.) If you are not using JAWS, navigate to the button with your initials on the top righthand side of the screen.
  - C.) This is your "My Account" section.
  - D.) Navigate to the option that reads, "Accessibility Mode: off" and press enter.

| EAGLE<br>ACCOMMODATE                                                                              |                                                                                                    |                                                                                                    |                               |
|---------------------------------------------------------------------------------------------------|----------------------------------------------------------------------------------------------------|----------------------------------------------------------------------------------------------------|-------------------------------|
| <ul><li>↔ Home</li><li>⇐ Accommodations</li></ul>                                                 | News Feed                                                                                                    | Tools<br>Help                                                                                                    | Account<br>Update My Account  |
| Appointments         Documents         Resources         Surveys         Calendar         Profile | Welcome to the Student Eagle Accommodate Portal<br>We are happy to introduce<br>new DSS case management<br>Eagle Accommodate! He<br>find information on your<br>accommodations, how to<br>semester accommodation<br>study session and Coo<br>appointment reque<br>We hope that you find th<br>user friendly and welco<br>feedback. | Accessibility Mode: off<br>you to our<br>ent system,<br>ere you will<br>approved<br>make your<br>n requests,<br>ordinator<br>sts.<br>Nis system<br>me your<br>View All Announcements | Password/Preferences          |
|                                                                                                   | Accessibility Services Management System                                                                                                    |                                                                                                    | Privacy Policy   Terms of Use |

E.) When you press enter, a screen will pop up that states, "Accessibility Mode is only recommended for users of assistive technologies. Functionality and content is equivalent in Accessibility Mode, but some interface elements will be formatted

differently for optimal compatibility. Are you sure you want to switch to Accessibility Mode?"

F.) Select "OK" to turn on the Accessibility Mode.

| S How Che | waketech-accommodate symplicity.com says                                                                                                    |  |
|-----------|----------------------------------------------------------------------------------------------------|--|
|           | Accessibility Mode is only recommended for users of assistive<br>technologies. Functionality and content is equivalent in Accessibility<br>Mode, but some interface elements will be formatted differently for |  |
| eed       | optimal compatibility. Are you sure you want to switch to Accessibility<br>Mode?                                                                                                    |  |
|           | OK Cancel<br>Accessibility Mode: off                                                                                                    |  |

Nelcome to the Student Eagle Accommodate Portal

We are happy to introduce you to our new DSS case management system, Eagle Accommodate! Here you will find information on your approved accommodations, how to make your

3. Accommodations – The Accommodations tab is listed as the second option on the left-hand side of your screen. When you select this option, you will see 6 different tabs appear. The first three show your accommodations, how to request a new accommodation and how to make your semester accommodation request.

| ECCOMMODATE     Accommodations     Approved     Accommodations     Request Additional     Accommodations     Semester     Accommodation | News Feed<br>Welcome to the Student Eagle Accommodate Portal<br>We are happy to introduce<br>new DSS case managem<br>Facilo Accommodate Lic |
|----------------------------------------------------------------------------------------------------|----------------------------------------------------------------------------------------------------|
| Requests                                                                                                    | find information on your                                                                                                    |
| Accommodation<br>Letters                                                                                                    | accommodations, how to                                                                                                    |
| Equipment<br>Documents                                                                                                    | study session and Coc                                                                                                    |
| ိဂ္ငံ Appointments                                                                                                    | appointment reque                                                                                                    |
| Documents                                                                                                    | We hope that you find the                                                                                                    |
| Resources                                                                                                    | user friendly and welco                                                                                                    |
| ⊑ Surveys                                                                                                    | feedback.                                                                                                    |
| Profile                                                                                                    |                                                                                                    |

4. **Approved Accommodations** – In this section, you will see a list of all your approved accommodations.

| EAGL<br>ACCOMMODATE                  |                                                                                                    | Ø 🕫       |
|--------------------------------------|----------------------------------------------------------------------------------------------------|-----------|
| 슈 Home                               | Accommodation                                                                                              |           |
| E Accommodations                     |                                                                                                    |           |
| Approved<br>Accommodations           | Approved Accommodations Request Additional Accommodations Semester Accommodation Request Letters Equipment | Documents |
| Request Additional<br>Accommodations |                                                                                                    |           |
| Semester                             | Accessibility Accommodation Request                                                                        |           |
| Accommodation<br>Requests            | Request #                                                                                                  |           |
| Accommodation<br>Letters             | A00008-2021                                                                                                |           |
| Equipment                            | Student                                                                                                    |           |
| Documents                            | Cora Barragan                                                                                              |           |
| ຳ <sub>ໍດີ</sub> Appointments        | My diagnosed disability falls into the following category                                                  |           |
| 🗈 Documents                          | Orthopedic Impairment                                                                                      |           |
| 🗅 Resources                          | Approved Accommodations                                                                                    |           |
| 🖹 Surveys                            |                                                                                                    |           |
| 📛 Calendar                           | Accessibility Accommodation #1                                                                             |           |
| Profile                              | Accommodation Type                                                                                         |           |
|                                      | Extended Time on Tests 2x                                                                                  |           |
|                                      |                                                                                                    |           |
|                                      | Approved                                                                                                   |           |
|                                      |                                                                                                    |           |
|                                      | Nonacademic                                                                                                |           |
|                                      | no                                                                                                    |           |
|                                      | Nonrenewable                                                                                               |           |
|                                      | no                                                                                                    |           |
|                                      |                                                                                                    |           |

- 5. **Request Additional Accommodations** This section is only to be used if you would like for us to consider adding a new accommodation.
  - a. You will first select, "Add New".

|          | EAGL                                         |                                    |                                   |
|----------|----------------------------------------------|------------------------------------|-----------------------------------|
| ស        | Home F                                       | Return to Accommodation   Return t | o list (Accommodation)            |
| <b>;</b> | Accommodations<br>Approved<br>Accommodations | Accommodation                      | n                                 |
|          | Request Additional<br>Accommodations         | Approved Accommodations            | Request Additional Accommodations |
|          | Semester<br>Accommodation<br>Requests        | Active Archived                    |                                   |
|          | Accommodation<br>Letters                     | Add New                            |                                   |

b. Then you will answer two questions on whether or not you have a new or additional diagnosis, and what accommodations you think would be helpful.

| <                   | Approved Accommodations                                                                               | Request Additional Accommodations                        | Semest |
|---------------------|----------------------------------------------------------------------------------------------------|----------------------------------------------------------|--------|
|                     | Submit Save Canc                                                                                      | el                                                       |        |
| * in                | dicates a required field                                                                              |                                                          |        |
| Ad                  | cessibility Accomm                                                                                    | nodation Request                                         |        |
| Do<br>O<br>Wh<br>do | you have a new or additional d<br>res O no<br>at accommodations do you thi<br>you feel you require? * | iagnosis? *<br>nk would be helpful or what additional su | ıpport |
|                     |                                                                                                    |                                                          | 11     |
|                     | Submit Save Canc                                                                                      | el                                                       |        |

 Semester Accommodation Requests – Every semester, you will access this tab to request your notice be sent to faculty. You will first navigate to the "Add New" button.

| ᡬ    | Home                                         | Return to Accommodation   Return to list (Accommodation)  |                                |
|------|----------------------------------------------|-----------------------------------------------------------|--------------------------------|
| Ţ    | Accommodations<br>Approved<br>Accommodations | Accommodation                                             |                                |
|      | Request Additional<br>Accommodations         | Approved Accommodations Request Additional Accommodations | Semester Accommodation Request |
|      | Semester<br>Accommodation<br>Requests        | Semester                                                  | ~                              |
|      | Accommodation<br>Letters                     | Apply Search                                              |                                |
|      | Equipment                                    |                                                           |                                |
|      | Documents                                    |                                                           |                                |
| ឹាំំ | Appointments                                 | Add New 2 Results                                         | t≓ sort                        |
|      | Documents                                    |                                                           |                                |

7. Semester Accommodation Requests – After you select "Add New", you will be taken to a screen that will populate a list of your approved accommodations. Once you make your semester selection, any courses you are registered for will populate on the right-hand side of the screen. You can either select "Submit For All Accommodations" or "Review the Renewal". Use the "Submit For All Accommodations" if you'd like to use all of your accommodations in all of your classes. Select "Review the Renewal" if you'd like to use only some of your accommodations in some of your classes.

## Accommodation

| approved Accommodations                                                                                                    | Request Additional Accommodations                                                                                                    | Semester Accommodation Request                                                                | Letters    | Equipment                            | Documents              |
|----------------------------------------------------------------------------------------------------|----------------------------------------------------------------------------------------------------|-----------------------------------------------------------------------------------------------|------------|--------------------------------------|------------------------|
| <ul> <li>Below are the approvapply all of the approvaction for extended Time on To Distraction Reduced Recorder/Audio Recorder/Audio Recorder/Audio Recorder/Audio Recorder/Support Counseling Frequent Breaks</li> </ul> | ved accommodations that will be sent to<br>oved accommodations to all of the cours<br>the upcoming semester click 'Review the<br><b>est - 1.5x</b><br>I Environment<br>cordings of Lecture | your instructors. Select the upcoming<br>es listed, click 'Submit for all Accomm<br>Renewal.' | semester f | from the drop-de<br>f you want to re | own box. To<br>move an |
| Semester<br>Spring 2022                                                                                                    |                                                                                                    | Submit For All Accommod                                                                       | dations    | Review The R                         | enewal                 |
|                                                                                                    |                                                                                                    | College Transfer Suc                                                                          | cess       |                                      |                        |
|                                                                                                    |                                                                                                    | ACA-122                                                                                       |            |                                      |                        |
|                                                                                                    |                                                                                                    | Starts February 04, 2022                                                                      |            |                                      |                        |
|                                                                                                    |                                                                                                    | Ends May 10, 2022                                                                             |            |                                      |                        |
|                                                                                                    |                                                                                                    | Holistic Health Conc                                                                          | epts       |                                      |                        |
|                                                                                                    |                                                                                                    | NUR-114                                                                                       |            |                                      |                        |
|                                                                                                    |                                                                                                    | Starts January 06, 2022                                                                       |            |                                      |                        |
|                                                                                                    |                                                                                                    |                                                                                               |            |                                      |                        |

8. Semester Accommodation Requests – If you selected "Review the Renewal" button, you will be taken to a screen that will break out each of your accommodations and classes. You will be able to unselect courses or use the "remove accommodation" to indicate that you do not want to request the accommodation for the current semester. Once you are done, you will need to select the submit button.

| Approved Accommodations       Request Additional Accommodations         Submit       Cancel         Indicates a required field         Accessibility Accommodation Request         At a accommodations are you requesting? *         Accessibility Accommodation #1         Accommodation Type *         Extended Time on Test - 1.5x X       Choose         Description         Semester *         Spring 2022       ~         Courses         © College Transfer Success (ACA-122)         Holistic Health Concepts (NUR-114) |                                |                                   |                        |
|----------------------------------------------------------------------------------------------------|--------------------------------|-----------------------------------|------------------------|
| Submit       Cancel         Indicates a required field         Accessibility Accommodation Request         Accessibility Accommodation #1         Accommodation Type *         Extended Time on Test - 1.5x ×         Description         Semester *         Spring 2022         Courses         • College Transfer Success (ACA-122)         • Holistic Health Concepts (NUR-114)                                                                                                    | Approved Accommodations        | Request Additional Accommodations | Semester Accommodation |
| Indicates a required field Accessibility Accommodation Request Ata accommodations are you requesting? * Accessibility Accommodation #1 Accommodation Type * Extended Time on Test - 1.5x × Choose Description Semester * Spring 2022  Courses Courses College Transfer Success (ACA-122) Holistic Health Concepts (NUR-114) Remove Accommodation                                                                                                    | Submit Cancel                  |                                   |                        |
| ndicates a required field Accessibility Accommodation Request Accessibility Accommodation #1 Accommodation Type * Extended Time on Test - 1.5x × Choose Description Semester * Spring 2022 ~ Courses College Transfer Success (ACA-122) Holistic Health Concepts (NUR-114) Remove Accommodation                                                                                                    |                                |                                   |                        |
| Accessibility Accommodation Request Accessibility Accommodation #1 Accommodation Type * Extended Time on Test - 1.5x × Choose Description Semester * Spring 2022 ~ Courses College Transfer Success (ACA-122) Holistic Health Concepts (NUR-114) Remove Accommodation                                                                                                    | indicates a required field     |                                   |                        |
| Accessibility Accommodation #1   Accommodation Type *   Extended Time on Test - 1.5x ×   Description     Semester *   Spring 2022   Courses   College Transfer Success (ACA-122)   Holistic Health Concepts (NUR-114)                                                                                                    | ccessibility Accomm            | odation Request                   |                        |
| Accessibility Accommodation #1<br>Accommodation Type *<br>Extended Time on Test - 1.5x × Choose<br>Description<br>Semester *<br>Spring 2022 ~<br>Courses<br>Courses<br>Courses<br>College Transfer Success (ACA-122)<br>Holistic Health Concepts (NUR-114)                                                                                                    | /hat accommodations are you re | questing? *                       |                        |
| Accessibility Accommodation #1<br>Accommodation Type *<br>Extended Time on Test - 1.5x × Choose<br>Description<br>Semester *<br>Spring 2022 ~<br>Courses<br>© College Transfer Success (ACA-122)<br>© Holistic Health Concepts (NUR-114)<br>Remove Accommodation                                                                                                    |                                |                                   |                        |
| Accommodation Type * Extended Time on Test - 1.5x × Choose Description Semester * Spring 2022 ~ Courses Courses Courses Accollege Transfer Success (ACA-122) Holistic Health Concepts (NUR-114)                                                                                                    | Accessibility Accommo          | dation #1                         |                        |
| Extended Time on Test - 1.5x × Choose  Description  Semester *  Spring 2022 ~  Courses  Courses  Courses  Courses  Remove Accommodation                                                                                                    | Accommodation Type *           |                                   |                        |
| Extended Time on Test - 1.5x X Choose  Description  Semester *  Spring 2022 Courses  College Transfer Success (ACA-122) Holistic Health Concepts (NUR-114)  Remove Accommodation                                                                                                    |                                |                                   |                        |
| Description                                                                                                    | Extended Time on Test - 1.5x   | Choose                            |                        |
| Description                                                                                                    |                                |                                   |                        |
| Semester * Spring 2022 Courses College Transfer Success (ACA-122) Holistic Health Concepts (NUR-114) Remove Accommodation                                                                                                    | Description                    |                                   |                        |
| Semester * Spring 2022 Courses College Transfer Success (ACA-122) Holistic Health Concepts (NUR-114) Remove Accommodation                                                                                                    |                                |                                   |                        |
| Semester * Spring 2022 Courses College Transfer Success (ACA-122) Holistic Health Concepts (NUR-114) Remove Accommodation                                                                                                    |                                |                                   |                        |
| Semester * Spring 2022 Courses College Transfer Success (ACA-122) Holistic Health Concepts (NUR-114) Remove Accommodation                                                                                                    |                                |                                   |                        |
| Semester * Spring 2022 Courses College Transfer Success (ACA-122) Holistic Health Concepts (NUR-114) Remove Accommodation                                                                                                    |                                |                                   |                        |
| Semester * Spring 2022 Courses College Transfer Success (ACA-122) Holistic Health Concepts (NUR-114) Remove Accommodation                                                                                                    |                                |                                   | 1                      |
| Semester * Spring 2022 Courses College Transfer Success (ACA-122) Holistic Health Concepts (NUR-114) Remove Accommodation                                                                                                    |                                |                                   |                        |
| Spring 2022 ~<br>Courses<br>College Transfer Success (ACA-122)<br>Holistic Health Concepts (NUR-114)<br>Remove Accommodation                                                                                                    | Semester *                     |                                   |                        |
| Courses College Transfer Success (ACA-122) Holistic Health Concepts (NUR-114) Remove Accommodation                                                                                                    | Spring 2022                    |                                   | ~                      |
| Courses College Transfer Success (ACA-122) Holistic Health Concepts (NUR-114) Remove Accommodation                                                                                                    |                                |                                   |                        |
| <ul> <li>College Transfer Success (ACA-122)</li> <li>Holistic Health Concepts (NUR-114)</li> <li>Remove Accommodation</li> </ul>                                                                                                    | Courses                        |                                   |                        |
| Holistic Health Concepts (NUR-114)      Remove Accommodation                                                                                                    | ✓ College Transfer Success (A  | ACA-122)                          |                        |
| Remove Accommodation                                                                                                    | Holistic Health Concepts (N    | UR-114)                           |                        |
| Remove Accommodation                                                                                                    |                                |                                   |                        |
| Remove Accommodation                                                                                                    |                                |                                   |                        |
|                                                                                                    | Remove Accommodation           |                                   |                        |

9. Semester Accommodation Requests – If you selected "Submit for All Accommodations", you will be taken to the first "Semester Accommodation Request" screen and a confirmation note will be displayed at the top of the screen. Our office will review the request and begin sending notices out a few days before the start of the new semester. If the semester has already started, you can expect for the notice to go out within 48 to 72 business hours.

## Accommodation Approved Accommodations Request Additional Accommodations Semester Accommodation Request Letters Equipment Documents • Semester Request for all accommodations with all courses is completed. Semester Spring 2022 Apply Search Clear